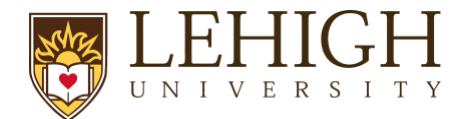

# LIRA Annual COI Disclosure Process

The COI module in <u>LIRA</u> will be used to collect all required disclosures per the university's <u>Conflict of Interest policy</u> and the <u>policy on Financial Conflicts of Interest Related to Research</u> and Sponsored Programs.

To complete your annual COI disclosure:

# Log in to LIRA

- 1. You will receive an email from <u>incoi@lehigh.edu</u> prompting you to update your Disclosure Profile in LIRA. Click the link in this email to log into LIRA.
- 2. On the login page, enter your Lehigh username and password and click **Login**. You may need to validate your login using <u>Duo</u>.

### Access and Update your Disclosure Profile

3. You are now in your Disclosure Profile. Click "Edit Disclosure Profile."

| Dashboa                             | rd             | Agreements                                                                                                    | COI          | Gran              | its     |          |             |  |        |
|-------------------------------------|----------------|----------------------------------------------------------------------------------------------------|--------------|-------------------|---------|----------|-------------|--|--------|
| Disclosures                         | Requests       | s Certifications                                                                                                    | Plans        | Triggering Events | Reports | Meetings | Help Center |  |        |
| COI > Disclosures > D               | Disclosure Pro | file for Jane Deer                                                                                                    |              |                   |         |          |             |  | 🚱 Help |
| Action Requ                         | ired           | Disclosure Pi                                                                                                    | rofile for . | Jane Deer         |         |          |             |  |        |
| completed:<br>10/27/2023            | ~              |                                                                                                    |              |                   |         |          |             |  |        |
| Complete Disclosu<br>Profile Update | ure            | Action Required Reason Review disclosure information in the disclosure profile. When all disclosure information is current and A category associated with the accurate, click on the Complete Disclosure Profile Update button. discloser requires renewal |              |                   |         |          |             |  |        |
|                                     | C              | Edit Disclosure Pro                                                                                                    | ofile        |                   |         |          |             |  |        |

- 4. Complete the Smart form:
  - Read the "Instructions and Policies" page and review all policies presented. Click "I certify that I have read and understood the education materials presented to me". Click Continue.
  - b. Respond to the question on the "Employment of Relatives" page. Click Continue.
  - c. Respond to **"Select Yes if you have anything to disclose:"** on the "Entity Disclosure Information" page. If you previously disclosed interest in an entity, the information you previously disclosed will appear here.

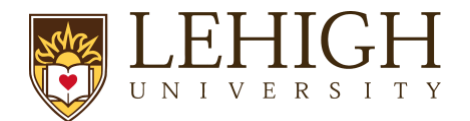

### Annual Conflict of Interest Disclosure Complete Disclosure Profile Update

#### **Entity Disclosure Information**

1. \* You are required to disclose if any of the items in Section 1 or Section 2 below apply:

#### Section 1: Outside professional activities:

- Consulting or Other Professional Activity: Compensated or uncompensated advisory, consulting, scientific advisory board, expert witness services, fellowships, or other professional activity.
- Editorial Services: Compensated or uncompensated journal services, scientific editor services
- Board Service: Compensated or uncompensated including but not limited to service on Boards of Directors, Boards of Trustees, Subcommittee Services, or other Board-Appointed Bodies (even if the individual is not a Trustee)
- Positions External to Lehigh University: Compensated or uncompensated appointments or positions including but not limited to management positions such as director, officer, partner, president, vice-president, trustee, scientific officer, or any other employment external to Lehigh University.
- Participation in a Foreign Talent Recruitment Program (FTRP)

Section 2: Do you or your immediate family have any of the following related financial interests or outside activities that require disclosure? The University Conflict of Interest Policy defines "immediate family" as a spouse, child, brother, sister, parent, grandparent, grandchild, domestic partner, and the respective spouses of the foregoing or any person residing within one's household.

- Equity, Stock, Stock Options, Ownership Interest, Convertible Debt, SAFEs, and other investment instruments
- Divestiture and Cash Pay-out (e.g. sale of equity)
- Intellectual Property Rights: Patent, Copyright, License, or Royalties. Excludes IP rights assigned to Lehigh University and agreements to share in royalties related to such rights.
- · Reimbursed or Sponsored Travel paid on the investigator's behalf
- Speaking, honoraria, or prizes

· Gifts, whether in money, goods or services, valued at more than \$100, and whether received directly or indirectly.

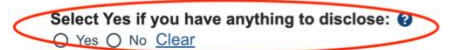

## i. If you select "Yes" an Entity disclosures box will appear below: Click Add.

#### 2. Entity disclosures:

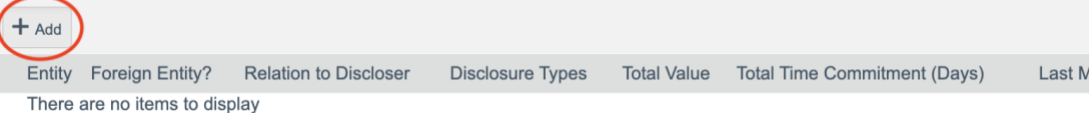

Complete the questions that appear:

- 1. **Entity**: Search for and select the entity. If you cannot find the entity by searching, enter the name manually.
- 2. Respond to "Relation to discloser."
- 3. Disclosure types: Select all that apply and respond to the questions that populate below.
- 4. When you are finished, click "OK." If you must disclose an interest in another entity, click "OK and Add Another." Click "Continue."

### ii. If you previously disclosed interest in an entity, select "Update." 2. Entity disclosures:

| + Add  |                    |                    |                          |                     |                |                                 |                 |  |
|--------|--------------------|--------------------|--------------------------|---------------------|----------------|---------------------------------|-----------------|--|
|        | Entity             | Foreign<br>Entity? | Relation to<br>Discloser | Disclosure<br>Types | Total<br>Value | Total Time Commitment<br>(Days) | Last<br>Modifie |  |
| Update | Ablaze Solar, Inc. | No                 | Self                     | Board Service       | \$6,000.00     | 0                               | 10/30/2         |  |

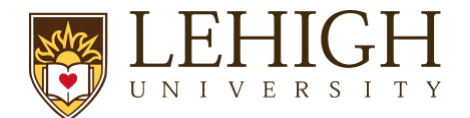

Review your previous disclosure to ensure it remains accurate. Make changes as needed. Click "ok" and "Continue."

- iii. If you do not have anything to disclose select "No," and click Continue.
- d. Click Complete Disclosure Profile Update.

### **Complete Disclosure Profile**

Click the Complete Disclosure Profile Update button to satisfy the following: Discloser manually updated the disclosure profile A category associated with the discloser requires renewal

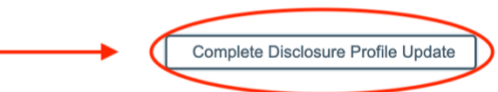

e. Click **OK** to verify that all disclosure information is accurate and current. Note that all users will see the following message. All users must select **OK**.

All disclosures: by completing your disclosure profile update you are verifying that all disclosure information is accurate and current.

For Department of Energy (DOE) funding recipients:

I understand that this Disclosure is required to obtain funding from the U.S. Government. I certify to the best of my knowledge and belief that the information contained in this Disclosure Statement is true, complete, and accurate. I understand that any false, fictitious, or fraudulent information, misrepresentations, half-truths, or omissions of any material fact, may subject me to criminal, civil or administrative penalties for fraud, false statements, false claims, or otherwise. (18 U.S.C. §§ 1001 and 287, and 31 U.S.C. 3729-3730 and 3801-3812). I further understand and agree that (1) the statements and representations made herein are material to U.S. Government's funding decision, and (2) I have a responsibility to update the disclosures during the period of performance of the award should circumstances change which impact the responses provided above.

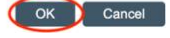

- f. Confirm you have successfully submitted your disclosure:
  - i. Under your Disclosures tab, you will see "No action Required." This means you have submitted the form and completed your disclosure.

| Dashboard                                              |                      | i A         | greements                                   | COI              | Grants                     | Grants                                                                        |                     |                 |  |  |
|--------------------------------------------------------|----------------------|-------------|---------------------------------------------|------------------|----------------------------|-------------------------------------------------------------------------------|---------------------|-----------------|--|--|
|                                                        | Disclosures          | Requests    | Certifications                              | Plans            | Triggering Events          | Reports                                                                       | Meetings            | Help Center     |  |  |
| "No                                                    | o Action Requ        | uired" indi | cates the form                              | is submitte      | ed.                        |                                                                               |                     |                 |  |  |
| No Action<br>Required Disclosure Profile for Jane Deer |                      |             |                                             |                  |                            |                                                                               |                     |                 |  |  |
| Discl                                                  | closure profile last |             | Instruction Center                          |                  |                            |                                                                               |                     |                 |  |  |
|                                                        | pleted.<br>1/2023    | Act         | Substances and the second second            |                  |                            | Reason<br>Discloser's disclosure profile is up-to-date and requires no action |                     |                 |  |  |
| <b>co</b><br>10/                                       | 31/2023              | 4           | Action Required<br>to actions need to be ta | ken at this time | Reason<br>Discloser's disc | closure profile is                                                            | up-to-date and requ | uires no action |  |  |

ii. <u>If you see "Action Required" you have not submitted your disclosure</u>. Click **Complete Profile Disclosure Update** to complete form.

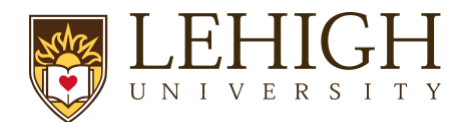

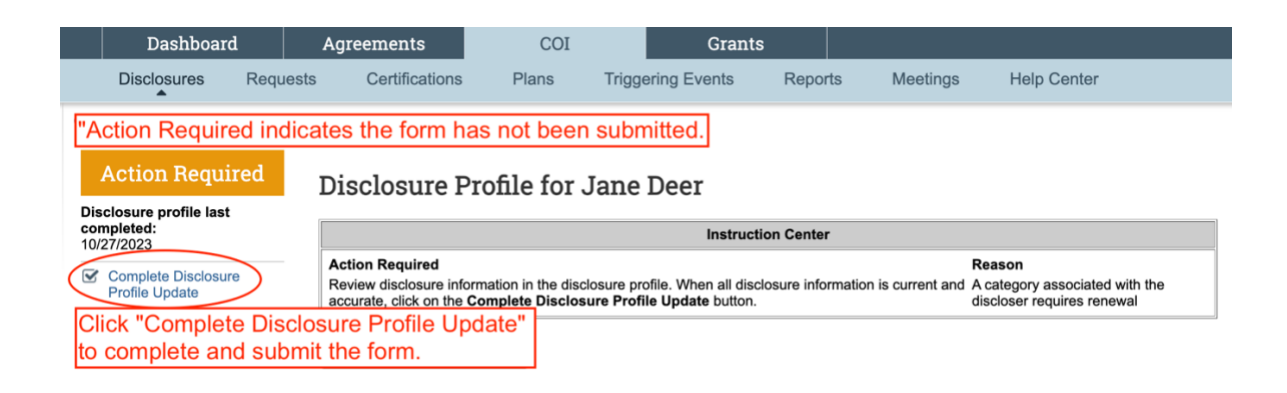

- iii. You will receive an email confirming the process is complete:
  - 1. <u>Email Subject:</u> You have successfully completed your COI Disclosure Profile Update

The Office of Research Integrity and/or the Office of Internal Audit will review your response as necessary and will follow up with you if needed.